## Create an Email Signature

Office 365, Outlook on the web

| 1. Click on the Settings icon .                                                                                                    | 6 €                                                                                                    |
|----------------------------------------------------------------------------------------------------|----------------------------------------------------------------------------------------------------|
| 2. Select "View All Outlook Settings" .                                                                                                    | Image: Section of the section of the sec |
| <ol> <li>Choose "Compose and Reply"</li> <li>Type in the information for your signature.</li> <li>Select the check box to automatically include your signature in new messages.</li> </ol> | Settings       Low       Compose and mply       I       I<                                                                                                    |
| 6. Click Save to keep your changes.                                                                                                    | ompose<br>reply to<br>Save<br>Discard                                                                                                    |